## Sending a Fax from your PC

When sending a fax from your PC, the first thing you want to do is open the document you wish to fax.

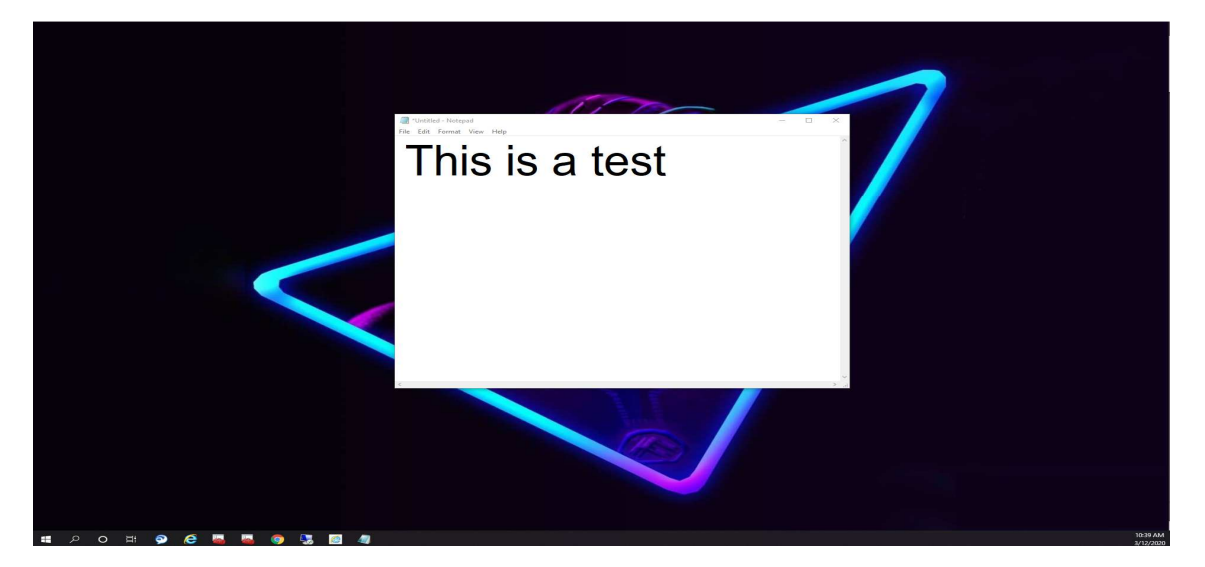

Click File then Print:

| - <b>11</b> | *Untitled - Notep | bad          |            |     |   | — | $\times$ |
|-------------|-------------------|--------------|------------|-----|---|---|----------|
| File        | Edit Format       | View Help    |            |     |   |   |          |
|             | New               | Ctrl+N       |            | 4   |   |   | $\sim$   |
|             | New Window        | Ctrl+Shift+N |            | + + |   |   |          |
|             | Open              | Ctrl+O       |            |     |   |   |          |
|             | Save              | Ctrl+S       | <b>y G</b> |     | L |   |          |
|             | Save As           | Ctrl+Shift+S |            |     |   |   |          |
|             | Page Setup        |              |            |     |   |   |          |
|             | Print             | Ctrl+P       |            |     |   |   |          |
|             | Exit              |              |            |     |   |   |          |
|             |                   |              | -          |     |   |   |          |
|             |                   |              |            |     |   |   |          |
|             |                   |              |            |     |   |   |          |
|             |                   |              |            |     |   |   |          |
|             |                   |              |            |     |   |   |          |
|             |                   |              |            |     |   |   |          |
|             |                   |              |            |     |   |   |          |
|             |                   |              |            |     |   |   |          |
|             |                   |              |            |     |   |   |          |
|             |                   |              |            |     |   |   |          |
|             |                   |              |            |     |   |   |          |
|             |                   |              |            |     |   |   |          |
|             |                   |              |            |     |   |   |          |
|             |                   |              |            |     |   |   |          |
|             |                   |              |            |     |   |   |          |
|             |                   |              |            |     |   |   |          |
| <           |                   |              |            |     |   |   | >        |

Select your Fax printer and click print. This will be your printer the fax is hooked into with '**FAX'** at the end. (Ex. FPI-ITM-250-FAX)

| EPI-ITM<br>EPI-ITM                                               | -250-P02 on FPI-Print01<br>-250-P03 on fpi-print01<br> | Microsoft<br>Microsoft | : Print to PDF<br>: XPS Documen |  |  |
|------------------------------------------------------------------|--------------------------------------------------------|------------------------|---------------------------------|--|--|
| <ul> <li>Status:</li> <li>Location:</li> <li>Comment:</li> </ul> | Ready<br>250 W. Pratt St. Suite 900                    | Print to file          | > Preferences Find Printer      |  |  |
| Page Range<br>All<br>Selection<br>Pages:                         | Current Page                                           | Number of copies       | s: 1 ≑<br>1 22 33               |  |  |
|                                                                  | P                                                      | int Cance              | Apply                           |  |  |
|                                                                  |                                                        |                        |                                 |  |  |

A new window will open. Enter a name for your fax and the fax number (as you would enter it into the keypad) then press add. (Internally use 8-XXXX; externally use full number 9-1-XXX-XXXX).

| Manual Entry   Phone Book E | Entry        |             |               |          |
|-----------------------------|--------------|-------------|---------------|----------|
| Destination                 | Church       | ที          |               |          |
| Fax Number:                 | 410-838-8739 |             |               |          |
| Si Use F-Code               | Jb Address:  |             |               |          |
|                             | Pass Code:   |             |               |          |
| C 1-Fax Address:            | 20 <b>1</b>  | <u> </u>    | Reception Cor | ifirm(Q) |
|                             |              | Add         |               | Add All  |
| Fax Number                  | Name         | Sub Address | Pass Code     |          |
|                             |              |             |               |          |

| Destination        | k Entry      |                |                      |    |
|--------------------|--------------|----------------|----------------------|----|
| Destination        |              |                |                      |    |
| Name:              |              |                |                      |    |
| Fax Number         |              |                |                      |    |
| Use F-Co           | de           |                |                      |    |
|                    | Sub Address: |                |                      |    |
|                    | Pass Code:   |                |                      |    |
| C I-Fax Address:   | 1            |                | leception Confirm(Q) |    |
| C Direct SMTP Addr | ess:         |                |                      |    |
|                    |              | Add            | Add All              |    |
| Destination List:  | Name         | Sub Address Pa | uss Code Be I        | -1 |
| A10 020 0720       | Church       |                |                      |    |
| 410-838-6735       |              |                |                      |    |

Once you have added the fax number to the "Destination List:" press next.

From this point, continue to press next until you get to the Preview Fax Image.

| Preview                                                           | sot .                                          |
|-------------------------------------------------------------------|------------------------------------------------|
| Preview Fax Image<br>To see image detail press the "Zoom" button. |                                                |
| Preview                                                           | View Mode                                      |
|                                                                   | <ul> <li>Scale</li> <li>Fit to Area</li> </ul> |
| Untitled                                                          | C Actual Size                                  |
| This is a test                                                    | 7000                                           |
|                                                                   | 20011                                          |
|                                                                   |                                                |
|                                                                   |                                                |
|                                                                   |                                                |
|                                                                   |                                                |
|                                                                   |                                                |
| Page 1                                                            |                                                |
|                                                                   |                                                |
| Page Number 1                                                     |                                                |

If everything looks correct, select finish. The window will close, and the Log Viewer window will open. From the Log Viewer, you will be able to see the status of your fax. Once completed, you will see "Finished" in the Status column.

| 🛎 Log Viewer                              |                                            |                            |                            |          | —                                            |         | ×  |
|-------------------------------------------|--------------------------------------------|----------------------------|----------------------------|----------|----------------------------------------------|---------|----|
| File Edit View Help                       |                                            |                            |                            |          |                                              |         |    |
| <b>b</b>   <b>b</b>   <b>c</b>   <b>c</b> |                                            |                            |                            |          |                                              |         |    |
| Send Date and Time                        | Job Name                                   | Name                       | Fax Number                 | Page No. | Status                                       |         |    |
| 2020/03/12,10:09:39                       | *Untitled - Notepad<br>*Untitled - Notepad | Test Fax to Church<br>Test | 9-1-410-838-8739<br>8-6766 | 1        | <ul> <li>Finishe</li> <li>Reserve</li> </ul> | d<br>ed |    |
| Ready                                     |                                            |                            |                            |          | 1                                            | MUM     | // |